ブラウザのキャッシュクリアの方法

# 【Chromeの場合】

# ①右上の をクリックし、設定をクリック

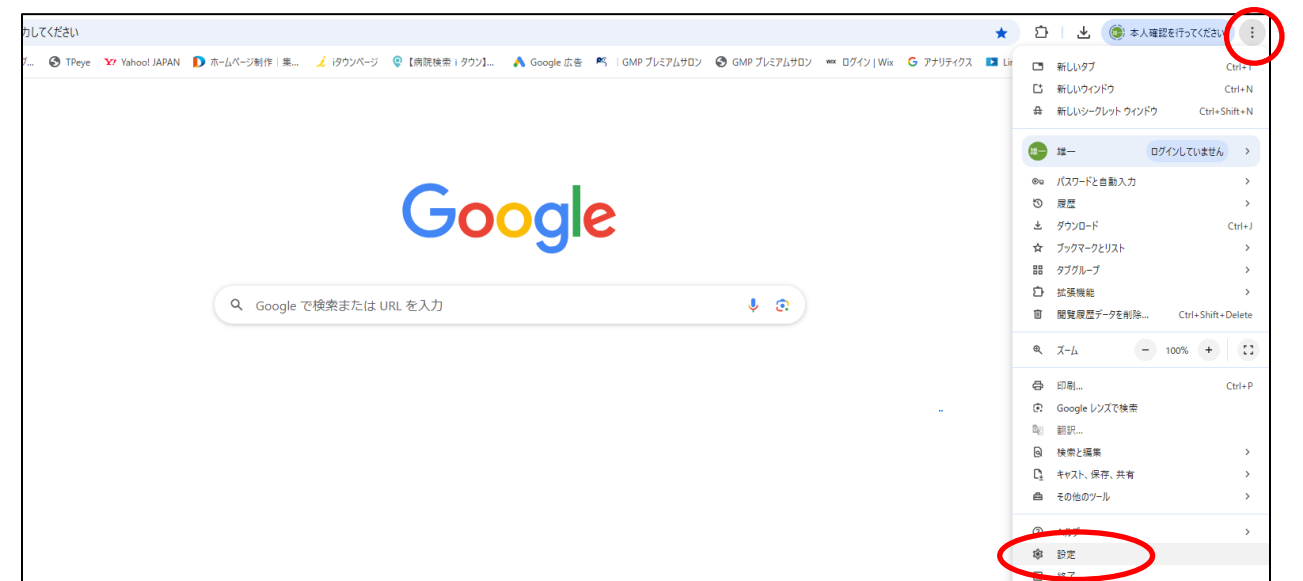

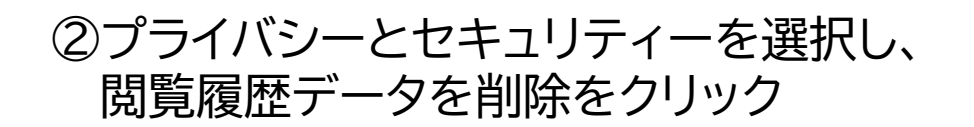

| 設定                                        | Q、設定項目を検索                                                                                                    |  |  |
|-------------------------------------------|----------------------------------------------------------------------------------------------------|--|--|
| Google の設定<br>n 自動1 カナパフロード               | 割 お使いの <u>ブラウザは組織によって管理</u> されています<br>安全チェック                                                                                                    |  |  |
| ブライバシーとセキュリティ                             | 安全に関する推奨事項をご確認ください     ケムチェックに移動     パスワード、権限                                                                                                    |  |  |
| <ul> <li>パフォーマンス</li> <li>デザイン</li> </ul> | プライバシーとセキュリティ                                                                                                    |  |  |
| 、 検索エンジン<br>1                             | 回 福見福歴データを削除<br>層歴、Cookie、キャッシュなどを削除します                                                                                                    |  |  |
| ) 起動時                                     | ♡ サードパーティ Cookie<br>シークレットモードでサードパーティの Cookie がブロックされています                                                                                                    |  |  |
| A 言語                                      | 広告ブライ/いシー     ホーゴサイトが広告ま⇒に使用する法報をカフクワイブレます     ・     ・     ・     ・     ・     ・     ・     ・     ・     ・     ・     ・     ・     ・     ・     ・     ・     ・     ・     ・     ・     ・     ・     ・     ・     ・     ・     ・     ・     ・     ・     ・     ・     ・     ・     ・     ・     ・     ・     ・     ・     ・     ・     ・     ・     ・     ・     ・     ・     ・     ・     ・     ・     ・     ・     ・     ・     ・     ・     ・     ・     ・     ・     ・     ・     ・     ・     ・     ・     ・     ・     ・     ・     ・     ・     ・     ・     ・     ・     ・     ・     ・     ・     ・     ・     ・     ・     ・     ・     ・     ・     ・     ・     ・     ・     ・     ・     ・     ・     ・     ・     ・     ・     ・     ・     ・     ・     ・     ・     ・     ・     ・     ・     ・     ・     ・     ・     ・     ・     ・     ・     ・     ・     ・     ・     ・     ・     ・     ・     ・     ・     ・     ・     ・     ・     ・     ・     ・     ・     ・     ・     ・     ・     ・     ・     ・     ・     ・     ・     ・     ・     ・     ・     ・     ・     ・     ・     ・     ・     ・     ・     ・     ・     ・     ・     ・     ・     ・     ・     ・     ・     ・     ・     ・     ・     ・     ・     ・     ・     ・     ・     ・     ・     ・     ・     ・     ・     ・     ・     ・     ・     ・     ・     ・     ・     ・     ・     ・     ・     ・     ・     ・     ・     ・     ・     ・     ・     ・     ・     ・     ・     ・     ・     ・     ・     ・     ・     ・     ・     ・     ・     ・     ・     ・     ・     ・     ・     ・     ・     ・     ・     ・     ・     ・     ・     ・     ・     ・     ・     ・     ・     ・     ・     ・     ・     ・     ・     ・     ・     ・     ・     ・     ・     ・     ・     ・     ・     ・     ・     ・     ・     ・     ・     ・     ・     ・     ・     ・     ・     ・     ・     ・     ・     ・     ・     ・     ・     ・     ・     ・     ・     ・     ・     ・     ・     ・     ・     ・     ・     ・     ・     ・     ・      ・     ・     ・     ・     ・     ・     ・     ・     ・     ・     ・     ・     ・     ・     ・     ・     ・     ・     ・     ・     ・     ・     ・     ・     ・     ・     ・     ・     ・     ・     ・     ・     ・     ・     ・     ・     ・     ・     ・ |  |  |
| と ダウンロード                                  | シェンシュール12日名かに広知るの目前のでリスクスコンひよう                                                                                                    |  |  |
| 「 ユーザー補助機能                                | セキュリティ<br>セーフブラウジング(危険なサイトからの保護機能)などのセキュリティ設定                                                                                                    |  |  |
|                                           | o_ サイトの設定<br>サイトが使用、表示アネス情報(位要情報、カメラ、ポップアップなど)を製練します                                                                                                    |  |  |

#### ③Cookieと他のサイトデータ キャッシュされた画像とファイル にチェックを入れ、データを削除を クリック

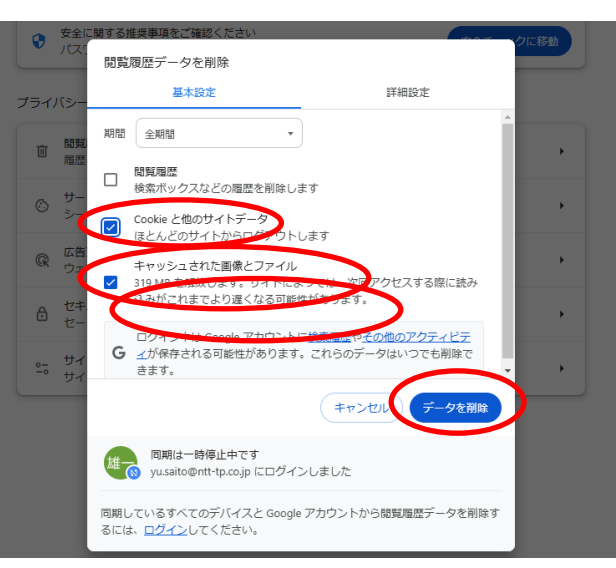

ブラウザのキャッシュクリアの方法

### 【Edgeの場合】

# ①右上の・・・をクリックし、設定をクリック

|                                                                                                 | ☆ □ ¢ @ % ····                      |
|-------------------------------------------------------------------------------------------------|-------------------------------------|
| 接 🎦 NTTタウンベージ 総務 🏮 elgana 🏢 20220317a_elgana 🔥 概要 - NTTタウンベー 🍉 ホーム   Salesforce  💽 副操縦士  マイクロソフ | 画 新しいタブ Ctrl+T                      |
|                                                                                                 | □ 新しいウィンドウ Ctrl+N                   |
| ース スパーツ カンユアルケーム マネー ケーム 天丸 ビデオ ショッピング 健康 旅行 交通情報 E …                                           | C 新しい InPrivate ウインドウ Ctrl+Shift+N  |
|                                                                                                 | <i>X</i> −Δ — 100% + ∠ <sup>7</sup> |
|                                                                                                 | ☆= お気に入り Ctrl+Shift+O               |
|                                                                                                 | G ⊐レクション Ctrl+Shift+Y               |
|                                                                                                 | ② 履歴<br>Ctrl+H                      |
|                                                                                                 | ショッピング                              |
|                                                                                                 |                                     |
|                                                                                                 | B 77U                               |
|                                                                                                 | ⑦ 拡張機能                              |
|                                                                                                 | ☞ ブラウザーのエッセンシャル                     |
|                                                                                                 | 合 印刷 Ctrl+P                         |
|                                                                                                 | スクリーンショット Ctrl+Shift+S              |
|                                                                                                 | Ctrl+F Ctrl+F                       |
|                                                                                                 | ■ Internet Explorer モードで再読み込みする     |
|                                                                                                 | その他のツール・                            |
|                                                                                                 | 143 設定                              |
|                                                                                                 | ○ \##\#\ 17.90                      |
|                                                                                                 | Microsoft Edge を閉じる                 |
|                                                                                                 | 台 組織が管理                             |
|                                                                                                 |                                     |

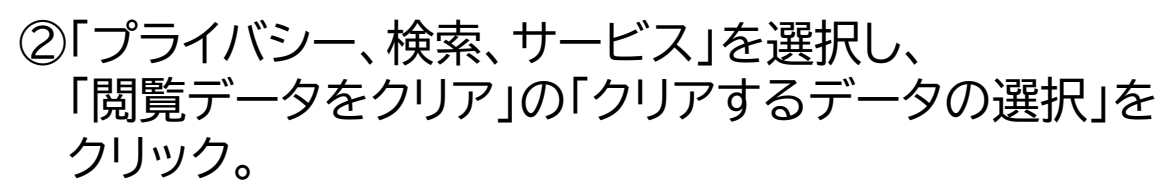

| 定                          | <ul> <li>サイトは適切に機能します</li> </ul>        | <ul> <li>サイトは適切に機能します</li> </ul>        | <ul> <li>サイトの一部が機能しない可能性がありま</li> </ul> |
|----------------------------|-----------------------------------------|-----------------------------------------|-----------------------------------------|
| <ul> <li>設定の検索</li> </ul>  | <ul> <li>         ・         ・</li></ul> | <ul> <li>既知の有害なトラッカーをブロックします</li> </ul> | す<br>・ 既知の有害なトラッカーをブロックします              |
| D プロファイル                   | ブロックされたトラッカー                            |                                         | >                                       |
| 〕 プライバシー、検索、サービス           | ユーザーの追跡がブロックされているサイトを表示する               | 5                                       |                                         |
| 》外觀                        | 例外                                      |                                         | >                                       |
| D サイドバー                    | 選択したサイトですべてのトラッカーを許可する                  |                                         |                                         |
| ∃ [スタート]、[ホーム]、および [新規] タブ | InPrivate で閲覧するときは、常に "厳密"              | な追跡防止を使用する                              |                                         |
| 共有、コピーして貼り付け               |                                         |                                         |                                         |
| Cookie とサイトのアクセス許可         |                                         |                                         |                                         |
| 既定のブラウザー                   | 閲覧データを削除する                              |                                         |                                         |
| <u>×</u> ダウンロード            | これには、履歴、パスワード、Cookie などが含ま              | モれます。このプロファイルのデータのみが削除されます。             | 。 <u>データの管理</u>                         |
| 🖗 ファミリー セーフティ              | 今すぐ間階データをクリア                            |                                         | クリアするデータの選択                             |
| ? 言語                       |                                         |                                         |                                         |
| ⋧ プリンター                    | ブラウザーを閉じるたびにクリアするデータを選                  | 選択する                                    | >                                       |
| コ システムとパフォーマンス             |                                         |                                         |                                         |

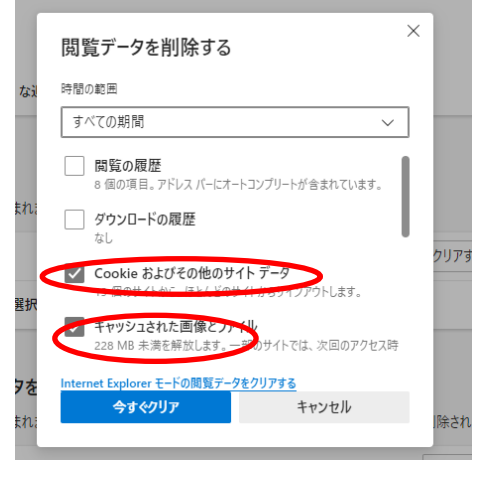

③Cookieおよび他のサイトデータ キャッシュされた画像とファイル にチェックを入れ、今すぐクリアを クリック